# 阿里云 金融云解决方案

使用金融云产品 (经典网络)

文档版本: 20180807

为了无法计算的价值 | [] 阿里云

## 法律声明

阿里云提醒您在阅读或使用本文档之前仔细阅读、充分理解本法律声明各条款的内容。如果您阅读 或使用本文档,您的阅读或使用行为将被视为对本声明全部内容的认可。

- 您应当通过阿里云网站或阿里云提供的其他授权通道下载、获取本文档,且仅能用于自身的合法 合规的业务活动。本文档的内容视为阿里云的保密信息,您应当严格遵守保密义务;未经阿里云 事先书面同意,您不得向任何第三方披露本手册内容或提供给任何第三方使用。
- 未经阿里云事先书面许可,任何单位、公司或个人不得擅自摘抄、翻译、复制本文档内容的部分 或全部,不得以任何方式或途径进行传播和宣传。
- 由于产品版本升级、调整或其他原因,本文档内容有可能变更。阿里云保留在没有任何通知或者 提示下对本文档的内容进行修改的权利,并在阿里云授权通道中不时发布更新后的用户文档。您 应当实时关注用户文档的版本变更并通过阿里云授权渠道下载、获取最新版的用户文档。
- 4. 本文档仅作为用户使用阿里云产品及服务的参考性指引,阿里云以产品及服务的"现状"、"有缺陷"和"当前功能"的状态提供本文档。阿里云在现有技术的基础上尽最大努力提供相应的介绍及操作指引,但阿里云在此明确声明对本文档内容的准确性、完整性、适用性、可靠性等不作任何明示或暗示的保证。任何单位、公司或个人因为下载、使用或信赖本文档而发生任何差错或经济损失的,阿里云不承担任何法律责任。在任何情况下,阿里云均不对任何间接性、后果性、惩戒性、偶然性、特殊性或刑罚性的损害,包括用户使用或信赖本文档而遭受的利润损失,承担责任(即使阿里云已被告知该等损失的可能性)。
- 5. 阿里云网站上所有内容,包括但不限于著作、产品、图片、档案、资讯、资料、网站架构、网站 画面的安排、网页设计,均由阿里云和/或其关联公司依法拥有其知识产权,包括但不限于商标 权、专利权、著作权、商业秘密等。非经阿里云和/或其关联公司书面同意,任何人不得擅自使 用、修改、复制、公开传播、改变、散布、发行或公开发表阿里云网站、产品程序或内容。此 外,未经阿里云事先书面同意,任何人不得为了任何营销、广告、促销或其他目的使用、公布或 复制阿里云的名称(包括但不限于单独为或以组合形式包含"阿里云"、Aliyun"、"万网"等阿里云 和/或其关联公司品牌,上述品牌的附属标志及图案或任何类似公司名称、商号、商标、产品或 服务名称、域名、图案标示、标志、标识或通过特定描述使第三方能够识别阿里云和/或其关联 公司)。
- 6. 如若发现本文档存在任何错误,请与阿里云取得直接联系。

# 通用约定

| 格式            | 说明                                    | 样例                                              |
|---------------|---------------------------------------|-------------------------------------------------|
| •             | 该类警示信息将导致系统重大变更甚至<br>故障,或者导致人身伤害等结果。  | 禁止:<br>重置操作将丢失用户配置数据。                           |
| A             | 该类警示信息可能导致系统重大变更甚<br>至故障,或者导致人身伤害等结果。 | ▲ 警告:<br>重启操作将导致业务中断,恢复业务所需<br>时间约10分钟。         |
|               | 用于补充说明、最佳实践、窍门等,不是用户必须了解的内容。          | <b>送</b> 说明:<br>您也可以通过按 <b>Ctrl + A</b> 选中全部文件。 |
| >             | 多级菜单递进。                               | 设置 > 网络 > 设置网络类型                                |
| 粗体            | 表示按键、菜单、页面名称等UI元素。                    | 单击 确定。                                          |
| courier<br>字体 | 命令。                                   | 执行 cd /d C:/windows 命令,进<br>入Windows系统文件夹。      |
| 斜体            | 表示参数、变量。                              | bae log listinstanceid<br>Instance_ID           |
| []或者[a b]     | 表示可选项,至多选择一个。                         | ipconfig[-all/-t]                               |
| {}或者{a b}     | 表示必选项,至多选择一个。                         | <pre>swich {stand   slave}</pre>                |

# 目录

| 法律声明              | I  |
|-------------------|----|
| 通用约定              | I  |
| 1 金融云推荐架构(经典网络)   | 1  |
| 2 安全策略            | 3  |
| 3 配置安全组           | 6  |
| 4 创建ECS实例         | 9  |
| 5 配置VPN           |    |
| 6 配置堡垒机           | 13 |
| 7 配置SLB           | 17 |
| 8 配置RDS           |    |
| 9 配晋OSS           |    |
| 10 结果验证           |    |
| 11 经曲网络专线接入       |    |
| 12 经典网络IPSecVPN接入 |    |
|                   |    |

# 1 金融云推荐架构 (经典网络)

推荐架构

金融云在华东1(杭州)地域的集群为经典网络集群,在经典网络环境中,建议应用按以下架构搭 建金融云环境。

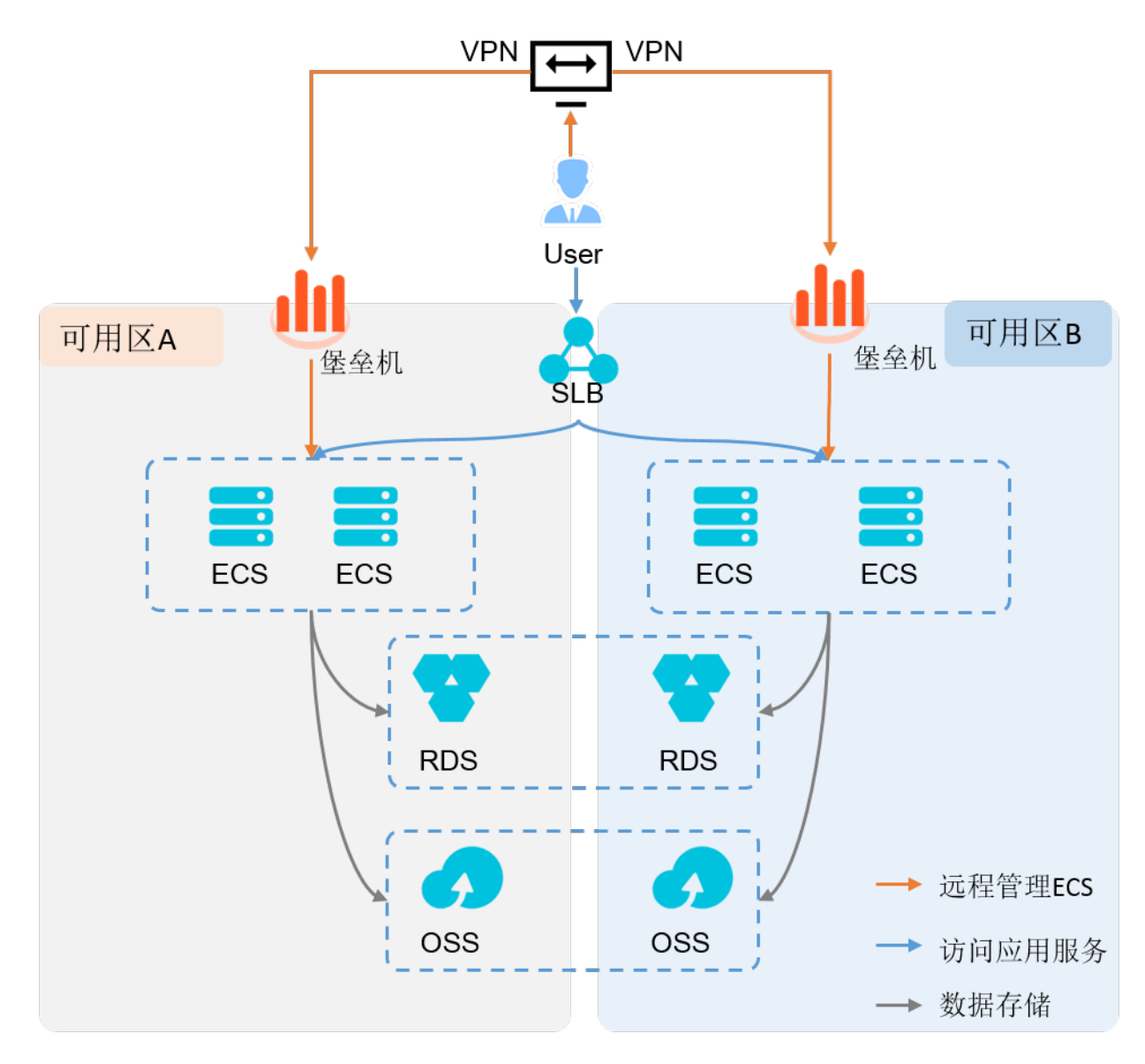

架构说明:

- SLB: SLB用于互联网用户访问应用服务。
- VPN:金融云默认提供SSL VPN,可通过VPN接入进行服务管理。
   您也可以通过物理专线接入管理服务。

- 堡垒机:在两个可用区各购置一台堡垒机。管理用户登录VPN后,先访问堡垒机,再通过堡垒机 管理后面的ECS服务器。
- ECS:在两个可用区分别购买数量相等的多台ECS服务器,如果应用架构支持,优先选择多台较低配置的ECS,而非少量高配置ECS。
- RDS:RDS会自动在两个可用区之间进行数据复制,两个可用区间自动保存两份完全相同的数据副本,具有优良的性能和可靠性,建议优先使用RDS MySQL或RDS SQL Server服务,而非自己搭建数据库服务器。
- OSS:OSS会自动在两个可用区之间进行数据复制,两个可用区间自动保存两份完全相同的数据副本,具有优良的性能和可靠性。

#### 常见问题

Q:是否一定要按这个架构搭建金融云系统?

A:阿里金融云建议您遵循这个架构背后的思路搭建系统,这样可以用很小的代价实现双机房高可 用。当一个机房出现故障时,不会引起服务中断。这里主要的思路是:通过SLB接入,ECS使用低 配多台并分别放在不同的可用区,使用RDS服务而不要自己搭建数据库。

Q:堡垒机或跳板机是否是必需的?

A:不是必需的。但强烈建议使用堡垒机的方式管理服务器,这样更安全。堡垒机可以将所有 在ECS服务器上进行的操作都详细记录下来(包括登录用户、IP信息、时间、操作行为、操作结果 等,甚至提供操作的录像回放功能),一方面是解决金融行业企业安全运维的需求,更重要的是满 足金融行业面临的针对审计机制的安全监管要求

0

### 2 安全策略

经典网络中没有网段和网络边界,每个云服务器在网络中都处于同一层次。您可以规划经典网络中的安全策略,例如划分出跳板机区、DMZ区、Web接入区、中间件区、核心数据区等网络隔离区,并能灵活地指定各区之间的ACL规则。通过此安全策略来模拟传统网络体系中的各个网络层次(安全域),实现网络隔离。

以一个典型的三层架构为例,可分为几个安全域:堡垒机(G1)、Web接入(G2)、中间件(G3)和数据区(RDS)。如下

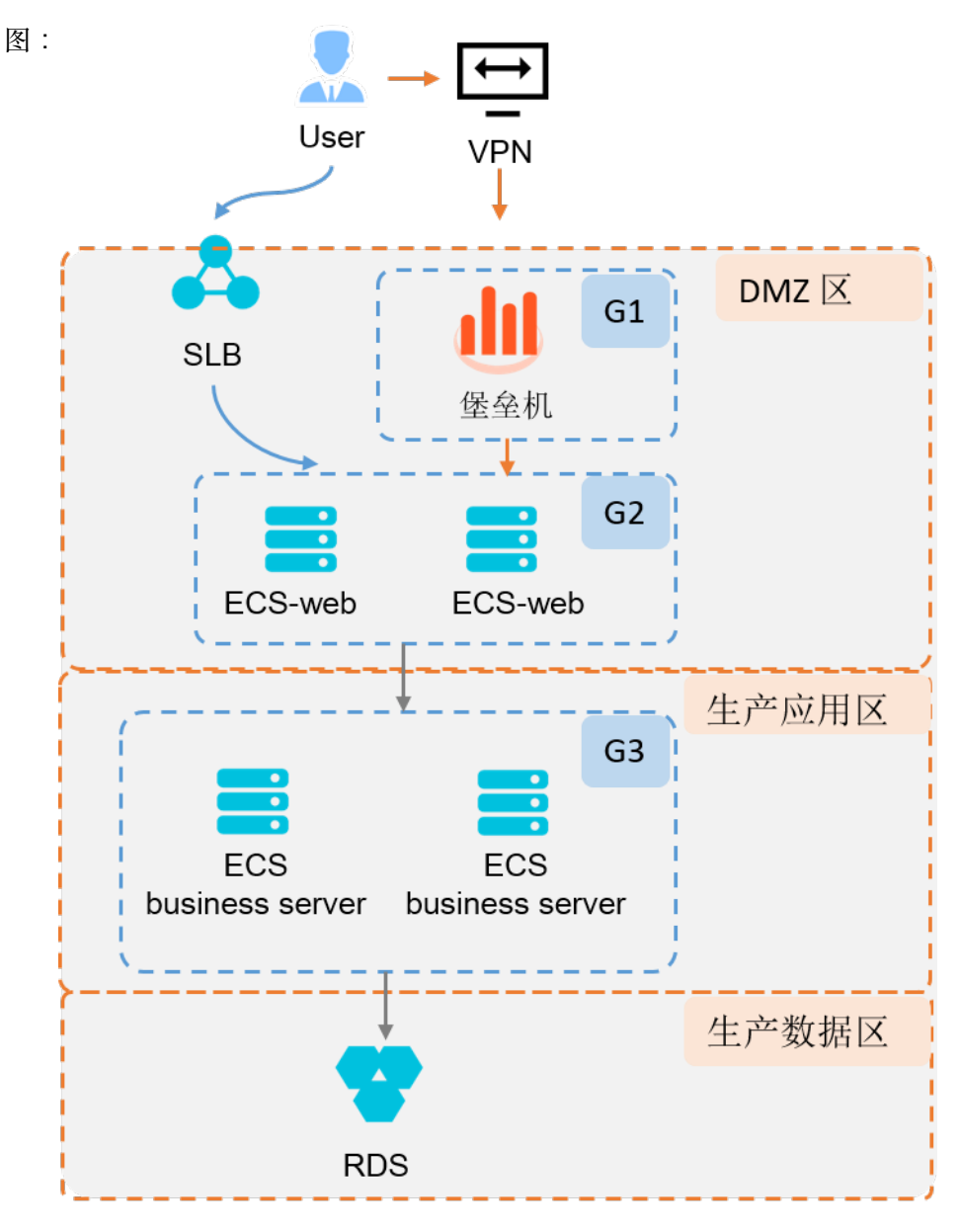

安全策略说明:

| 金融云产品   | 安全域      | 接入规则                                                                                                    | 接出规则                                                                                                    |
|---------|----------|----------------------------------------------------------------------------------------------------|----------------------------------------------------------------------------------------------------|
| SLB     | DMZ      | 允许互联网用户访问。                                                                                                    | <ul> <li>接出到ECS_Web。</li> <li>协议/端口:tcp/80,443,2800-3300,5000-10000,13000-14000,21234,22223,22225</li> </ul> |
| 堡垒机     | DMZ-G1   | <ul> <li>允许VPN拨入。</li> <li>协议/端口:SSH/22</li> <li>;远程桌面(RDP)/3389</li> </ul>                                               | <ul> <li>接出到ECS_Web。</li> <li>协议/端口:Web<br/>管理/443;SSH和<br/>SFTP/60022;RDP<br/>/63389</li> </ul>             |
| ECS_Web | DMZ-G2   | <ul> <li>允许SLB访问。</li> <li>协议/端口:http/<br/>https/tcp/1~65535</li> <li>允许堡垒机访问。</li> <li>协议/端口:TCP/22<br/>~3389</li> </ul> | <ul> <li>接出到ECS_APP</li> <li>协议/端口:tcp/1~</li> <li>65535</li> </ul>                                          |
| ECS_APP | 生产应用区-G3 | <ul> <li>允许ECS-Web访</li> <li>问。</li> <li>协议/端口:TCP/具</li> <li>体的应用端口</li> </ul>                                           | <ul> <li>接出到RDS/OSS。</li> <li>协议/端口:tcp/1~</li> <li>65535</li> </ul>                                         |
| RDS     | 生产数据区    | <ul> <li>允许ECS-APP访<br/>问。</li> <li>协议/端口:TCP/<br/>3306</li> </ul>                                                        | -                                                                                                    |
| OSS     |          | -                                                                                                    | -                                                                                                    |

通过以上安全策略,运维路径是:

- **1.** 拨入VPN;
- 2. 登录G1(跳板机或堡垒机);
- **3.** 登录G2(Web Server)和G3(Business Server),堡垒机对所有ECS进行操作审计;
- 4. 通过G3上的数据库客户端登录RDS。

互联网用户访问应用的路径是:

1. 接入SLB

2. 通过SLB接入应用

以上示例的是串行运维路径,通过多级跳板,深入到更敏感的运维区域;此种方式更安全,但登录 操作稍复杂。

此外还有一种星型运维路径,G2/G3/RDS都允许G1(堡垒机访问)。此种方式只有G1一级跳板,登录较简单,但安全性相比串行方式要差一些。金融云场景下建议您使用串行运维路径,提高整体的安全性。

# 3 配置安全组

#### 前提条件

Unresolved content reference to:../DNICMS1873156/ZH-

CN\_TP\_14281\_V1.dita#concept\_tfc\_1pr\_zdb/text\_quick

#### 配置规划

安全组为ECS的关键概念,在新建ECS实例前需要先创建好安全组。根据安全策略,您需要创建2个安全组,安全组与安全规则详细规划如下:

| 地域  | 安全组名称 | 关联ECS   | 安全规则-入方                                                                                                    | 安全规则-出方                                                                                                    |
|-----|-------|---------|----------------------------------------------------------------------------------------------------|----------------------------------------------------------------------------------------------------|
| 华东1 | sg_g1 | ECS_Web | 允许SLB、堡垒机<br>接入。<br>金融云场景下默认<br>放行SLB;堡垒机<br>的接入在开通堡垒<br>机时可自动生成安<br>全规则,因此此规<br>则无需手动配置。                                                                                                    | <ul> <li>接出到ECS-APP</li> <li>授权类型:安全组组</li> <li>权授根据实际ECS所属账号授权或等授权,本示例为本账号授权,本示例为本账号授权)</li> <li>授权对象:sg_g2</li> </ul> |
|     | sg_g2 | ECS_APP | <ul> <li>允许ECS-Web接</li> <li>入。</li> <li>· 授权类型:安</li> <li>全组授</li> <li>权(请根据实</li> <li>际ECS所属</li> <li>账号选择本账</li> <li>号授权或跨账</li> <li>号授权,本示</li> <li>例为本账号授</li> <li>权)</li> <li>· 授权对象:</li> <li>sg_g1</li> </ul> | 接出到RDS/OSS<br>。<br>金融云场景下默认<br>放行ECS到RDS<br>/OSS,因此此规<br>则无需手动配置。                                                       |

因此,根据规划,需要创建两个安全组,且每个安全组分别配置一条安全规则。

操作步骤

ECS的安全组配置可直接在控制台操作,也可以使用SDK来进行配置。以下以控制台操作为例,示例安全组的配置步骤。

1. 登录阿里云官网并单击右上方的控制台进入控制台页面。

2. 在左侧导航栏中选择云服务器ECS,进入ECS页面。

- 3. 创建安全组。
  - a. 在左侧导航栏中选择网络和安全>安全组,选择华东1金融云地域并单击创建安全组,进入创建安全组页

| 面。 | (-) | 管理控制台    | 产品与服务 | •  |                             |                             |           |                |           |     |
|----|-----|----------|-------|----|-----------------------------|-----------------------------|-----------|----------------|-----------|-----|
|    |     | 云服务器 ECS |       | 安  | 全组列表                        | 华北1金融之                      | 华东 1 金融云  | 华东 2 金融云       | 华南1;      | 金融云 |
|    |     | 概览       |       | 安全 | è组ID V                      | 输入安全组ID精                    | 青确查询 , 多个 | 用","隔开         | 搜索        | ≫标签 |
|    |     | 头例       |       |    |                             |                             |           |                |           |     |
|    |     | 弹性伸缩     |       |    | 安全组ID/名                     | 3称                          | 标签        | 所属专有网络         |           |     |
|    | 4   | ▶ 存储     |       |    | sg-bp15obz                  | x8c4jfu59pwpl               |           |                |           |     |
|    | Ð   | ▶ 快照和镜像  |       |    | sg-bastion-s                | santie                      |           |                |           |     |
|    |     | ▼ 网络和安全  |       |    |                             |                             |           |                |           |     |
|    | *   | 2 弹性网卡   |       |    | sg-bp1by0g<br>alicloud-cs-a | 9fqr0ego76w2q<br>auto-creat | ۲         | vpc-bp18437e0s | gusmatv1p | i3  |
|    | a a | 安全组      |       |    |                             |                             |           |                |           |     |
|    | ය   | 密钥对      |       |    | sg-bp15xiip<br>sg-productio | 0nddmh2l9ov5<br>on-santie   | ۲         |                |           |     |

b. 按照规划, 输入安全组名称"sg\_g1", 完成后单击确定。

- C. 重复上述步骤,完成另外1个安全组的创建。
- d. 记录sg\_g1安全组的ID,用于后续堡垒机配置使用。
- 4. 添加ECS-Web的出方向安全规则。
  - a. 在左侧导航栏中选择网络和安全 > 安全组,进入安全组页面。
  - b. 选择"sg\_g1"安全组后单击配置规则,在配置规则页面单击添加安全组规则。
  - C. 配置sg\_g1的安全规则。
    - 规则方向:出方向
    - 端口范围:1/65535

- 权限类型:安全组授权(请根据实际ECS所属账号选择本账号授权或跨账号授权,本示例 为本账号授权)
- 授权对象:sg\_g2
- **d.** 单击确定。
- 5. 添加ECS-APP的入向安全规则。
  - a. 选择"sg\_g2"安全组后单击配置规则,在配置规则页面单击添加安全组规则。
  - b. 配置sg\_g2的安全规则。
    - 规则方向:入方向
    - 端口范围:1/65535(此处为端口示例,请根据实际应用的端口配置)
    - 权限类型:安全组授权(请根据实际ECS所属账号选择本账号授权或跨账号授权,本示例 为本账号授权)
    - 授权对象:sg\_g1
  - C. 单击确定。

至此您已完成经典网络下金融云推荐架构中需要手动配置的安全组。ECS安全组的基本限制可参考安全组使用注意章节。

# 4 创建ECS实例

前提条件

- Unresolved content reference to:../DNICMS1873156/ZH-CN\_TP\_14281\_V1.dita#concept\_tfc\_1pr\_zdb/text\_quick
- 2. 已根据安全组规划完成安全组创建。

背景信息

金融云ECS特性(经典网络)

- 1. 对于需要对外访问互联网上的资源的服务器,需要购买公网带宽。
- 2. 日常管理可以使用SSL\_VPN,具体可参考配置VPN。
- 3. 线下和云上的业务通信需求推荐用经典网络专线接入和经典网络*IPSecVPN*接入接入。建议使用 专线接入,提高网络的稳定性。
- 4. 登录ECS,可以参考金融云主机连接示例(经典网络)。

#### 配置规划

根据金融云在经典网络下的金融云推荐架构#经典网络#及安全策略,您需要在华东1金融云地域的 两个可用区分别创建2个ECS实例,分别用作Web接入服务器与应用服务器,配置ECS的规划如下 表。

| 地域  | 区域   | 实例名称       | 所属安全域 | 所属安全组 |
|-----|------|------------|-------|-------|
| 华东1 | 可用区B | ECS_Web_01 | G2    | sg_g1 |
|     |      | ECS_APP_01 | G3    | sg_g2 |
|     | 可用区D | ECS_Web_02 | G2    | sg_g1 |
|     |      | ECS_APP_02 | G3    | sg_g2 |

操作步骤

- Unresolved content reference to:../DNICMS1873156/ZH-CN\_TP\_14281\_V1.dita#concept\_tfc\_1pr\_zdb/text\_login
- 2. 在左侧导航栏中选择云服务器ECS,进入ECS页面。
- 3. 在左侧导航栏中选择实例,选择华东1金融云地域并单击创建实例,进入创建实例页面。
- 4. 基础配置:根据实际ECS服务器性能需求配置基础配置。

完成后单击下一步:网络和安全组。

送明:

- 此创建实例的步骤需重复两次,地域分别选择在可用区B与可用区D,每次购买2台。
- 建议选择多台低配的ECS而非少量高配ECS,本示例以企业级实例为例。
- 5. 网络和安全配置:

经典网络场景下,网络选择经典网络,安全组请按照规划分别关联对应安全组,其他参数请根据 实际需要配置。

- 6. 系统配置。
  - 根据界面提示完成系统配置,建议您使用SSH密钥对以提高安全性。
  - 完成后请记录root用户的密钥对或密码用于后续堡垒机的配置。
- 7. 完成后单击确认订单。

## 5 配置VPN

#### 前提条件

Unresolved content reference to:../DNICMS1873156/ZH-

CN\_TP\_14281\_V1.dita#concept\_tfc\_1pr\_zdb/text\_quick

#### 背景信息

根据经典网络下的金融云推荐架构及安全策略,ECS需要通过VPN接入堡垒机后进行管理。因此 在配置堡垒机前您需要先完成VPN的配置,并将VPN客户端的所有IP地址添加至堡垒机的内网接入 中。

详细操作步骤如下。

#### 操作步骤

1. 安装风云令。

金融云管理VPN通过安装在手机上的动态密码软件实现强认证,因此在开通管理VPN之前,必须 先安装风云令

a) 在浏览器中打开风云令官方网站,在网站中下载对应版本的风云令客户端,或用手机扫描以下二维码:

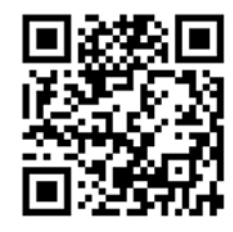

b)风云令安装成功后,选择设置 > >查看序列号,查看并记录序列号,用于后续VPN绑定。

2. 开通VPN服务。

a) 在浏览器中打开VPN自助服务控制台: http://cloudvpn.console.aliyun.com/。

b) 如果:

- 首次访问VPN自助服务控制台:
  - 1. 在页面中单击立即开通。
  - 2. 在弹出的窗口中设置VPN组名称并单击确定。进入VPN页面。
- 此前已开通过VPN服务:
  - 1. 在页面中单击。

- 2. 在弹出的页面上输入原来可登录的VPN登录用户名、风云令SN (Serial Numbers,序 列号)和密码,进入VPN页面。
- **3.** 添加VPN用户。
  - a) 在VPN页面选择终端管理页签。
  - b) 单击添加终端用户。
  - c) 在弹出的页面中输入用户名、上述步骤中记录的风云令SN码、邮件地址,并单击"OK"。 在终端管理页面中查看已添加的终端用户,并记录完整用户名(形式为"用户名@VPN组 名",例如:sample@aliyuntest),用户后续VPN登录。
- 4. 查看并记录客户端IP。
  - a) 在VPN页面选择我的VPN页签。
  - b) 记录所有的客户端IP,用于后续添加于堡垒机的内网接入IP中。
- 5. 登录VPN。

您可以使用浏览器或使用PC客户端登录VPN:

- 使用浏览器登录时:
  - 1. 在VPN页面选择我的VPN页签。
  - 2. 单击VPN登录地址的链接,跳转至VPN登录页面。
  - 3. 输入用户名与密码。
    - 用户名:上述步骤中记录的完整用户名,例如:sample@aliyuntest。
    - 密码:首次登录时请打开风云令客户端,输入动态密码,完成后需设置PIN码。后续登录的密码为"PIN码"+"风云令动态密码"组成的完整密码。
  - 浏览器登录后,界面提示安装VPN客户端,您可以选择安装客户端,后续直接使用客户端 登录。
- 使用客户端登录时:
  - 1. (可选)下载客户端。
  - 2. 在浏览器中打开下载页面: http://106.15.64.216:8080/zh/troubleshooting。
  - 3. 在AG产品页下载合适版本的客户端及使用手册
  - 4. 按照使用手册的指导安装客户端并登录VPN。

### 6 配置堡垒机

前提条件

- Unresolved content reference to:../DNICMS1873156/ZH-CN\_TP\_14281\_V1.dita#concept\_tfc\_1pr\_zdb/text\_quick
- 2. 已完成安全组创建、ECS实例创建。
- 3. 已完成配置VPN且VPN正常登录。

#### 背景信息

#### 配置规划

根据金融云在经典网络下的金融云推荐架构#经典网络#及安全策略,您需要在华东1地域购置两台 堡垒机,分别用于两个区域的VPN接入。详细规划如下。

| 地域  | 数量 | 堡垒机名称                                           | 所属安全域 | 关联安全组    | 凭据                       |
|-----|----|-------------------------------------------------|-------|----------|--------------------------|
| 华东1 | 2  | <ul><li>Bastion_01</li><li>Bastion_02</li></ul> | G1    | sg_g1_02 | ecs_web_01<br>ecs_web_02 |

#### 操作步骤

#### 操作步骤

- Unresolved content reference to:../DNICMS1873156/ZH-CN\_TP\_14281\_V1.dita#concept\_tfc\_1pr\_zdb/text\_login
- 2. 在左侧导航栏中选择安全(云盾)>>堡垒机(安全管理),进入堡垒机页面。
- 3. 购买堡垒机。
  - a) 左侧导航栏中选择实例列表,单击购买堡垒机,进入购买页面。
  - b) 配置堡垒机基本参数:地域:华东1;网络:经典网络;数量:2;其他参数根据实际需求配置。
  - c) 单击立即购买,根据界面提示完成支付、购买。
- 4. 启用堡垒机。
  - a) 在实例列表中找到购买的堡垒机,修改堡垒机名称,并单击启用。
  - b) 弹出的窗口中配置堡垒机的网络参数。

实例启用

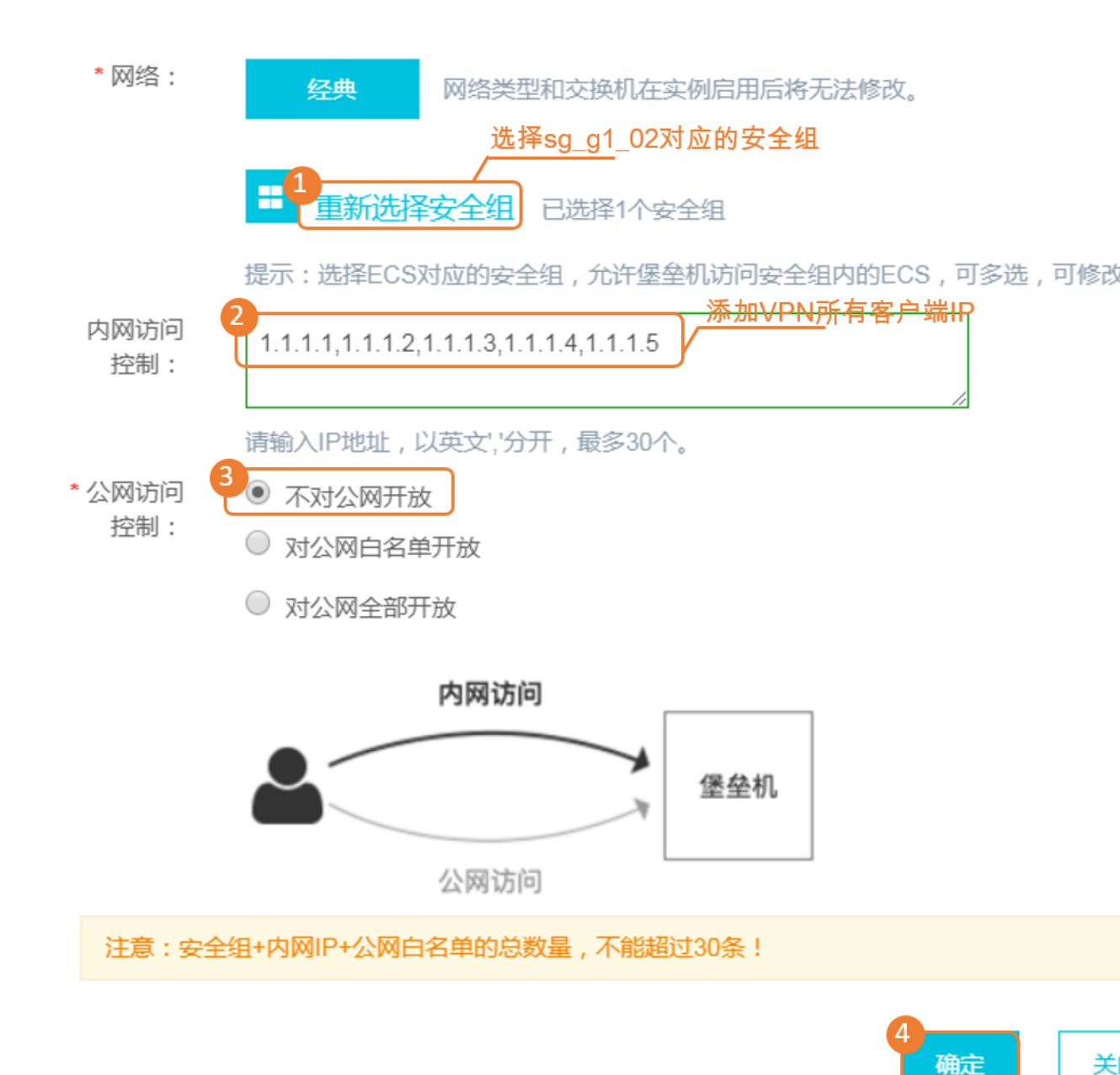

- 安全组:选择用于堡垒机接入ECS的安全组sg\_g1。
   此处选择完成安全组后,系统自动在ECS的此安全组中创建一条安全规则,允许堡垒机接入此安全组中的ECS。
- 内网访问控制:将VPN所有客户端IP地址添加进来;
- 公网访问控制:经典网络的金融云场景下,禁止公网直接接入堡垒机管理ECS,所以这里 请选择不对公网开放。

C) 单击确定。

d) 堡垒机启动需要约10分钟,请10分钟后刷新页面,堡垒机正常启动后进行管理配置。

5. 添加待管理ECS。

a) 在实例列表中找到购买的堡垒机,单击管理。

b) 在弹出的页面中单击内网接入。

c) 在弹出的页面左侧导航栏中选择资产 > 服务器, 并单击同步阿里云ECS。

d) 在弹出的页面中搜索用于堡垒机访问的ECS, 勾选后单击加入云堡垒机。

e)关闭同步阿里云ECS页面,在堡垒机的服务器页面出现上述步骤勾选的ECS服务器。

6. 添加管理凭据。

a) 在堡垒机页面的左侧导航栏中选择资产 > 凭据, 单击新建凭据。

b) 在弹出的页面中配置凭据参数。

| 新建凭据                          |         | $\times$ |
|-------------------------------|---------|----------|
| * 名称<br>ecs_web_01            |         |          |
| * 登录名<br>2<br>root            |         |          |
| * 凭据类型<br>密码 SSH密钥            |         |          |
| * 密码<br>配置为对应ECS操作系统root用户的密码 |         |          |
|                               | 4<br>确定 | 取消       |
| • 登录名为root。                   |         |          |

- 凭据类型选择密码,密码为ECS操作系统root用户登录的密码。
- C) 单击确定。
- d) 重复上述步骤,完成另一个用于Web接入的ECS的管理凭据。
- 7. 新建用户。
  - a) 在堡垒机页面的左侧导航栏中选择用户 > 用户管理, 单击新建本地用户。
  - b) 在弹出的页面中填写运维人员的用户信息。后续SSH运维等操作可由此用户操作。
  - C) 单击确定。
- 8. 配置管理授权。
  - a) 在堡垒机页面的左侧导航栏中选择授权 > 授权组, 单击新建授权组。
  - b) 在弹出的窗口中自定义授权组名称。
  - c) 在授权组页面单击服务器列、用户列、凭据列,将上述步骤添加的服务器、用户、凭据添加 至此授权组中。

#### 预期结果

经典网络下,用户通过拨入VPN接入堡垒机管理ECS。完成上述安全组配置、ECS配置、VPN配置、堡垒机配置后,您可通过连接ECS服务器、上传下载文件等操作验证上述配置是否正确。

通过堡垒机远程登录ECS请参考SSH协议运维或RDP协议运维章节。

### 7 配置SLB

#### 前提条件

Unresolved content reference to:../DNICMS1873156/ZH-

 $CN\_TP\_14281\_V1.dita \ensuremath{\texttt{H}} concept\_tfc\_1pr\_zdb/text\_quick$ 

#### 背景信息

#### 金融云SLB特性(经典网络)

- SLB是金融云经典网络下的的唯一公网接口,必须通过SLB对外提供互联网服务。
- SLB服务默认是同城双中心,并会生成一个固定的公网IP地址,用户需要把DNS解析至这个IP地址。故障可能会导致提供服务的机房发生变化,但此时实例的公网IP地址不会发生变化,对用户 是透明的。
- 健康检查功能开启后,SLB会自动隔离故障服务器,故障恢复后自动重新加入SLB。
- 会话保持功能开启后,SLB会把用户请求转发到同一台ECS上处理。会话保持的流量转发逻辑:
   4层是源IP,7层是Cookie。
- SLB可以提供4层和7层负载均衡,分为公网和私网两种类型。
- 4层只支持TCP和UDP;7层负载均衡支持HTTP和HTTPS。如果为HTTPS,安全证书需要托管 在SLB上。不支持FTP、SFTP协议。
- 7、4层的源IP地址(客户端IP)不发生变化;7层是应用层代理,源IP地址会被替换,如果要获得真实的源IP,可以使用Http Header:X-Forwarded-For,请参见:*https://help.aliyun.com/document\_detail/27650.html*
- 公网SLB:公网流入带宽可以认为无限大,流出带宽按购买规格而定。
- 私网SLB:每个监听端口最大1G带宽,每个实例最大累计10G带宽。

后端服务器只能是ECS,不支持RDS、SLB等其它云产品。

#### 配置规划

根据金融云在经典网络下的金融云推荐架构#经典网络#及安全策略,您需要在华东1地域使用SLB将互联网用户的访问请求转发至Web接入ECS。配置前的规划如下。

| 地域  | 主可用区       | 备可用区       | 规划说明        |
|-----|------------|------------|-------------|
| 华东1 | 华东1金融云可用区B | 华东1金融云可用区D | SLB优先将流量转发至 |
|     |            |            | 主可用区,当主可用区  |

| 地域 | 主可用区 | 备可用区 | 规划说明                    |
|----|------|------|-------------------------|
|    |      |      | 不可用时,SLB将流量<br>转发至备可用区。 |

操作步骤

操作步骤

- Unresolved content reference to:../DNICMS1873156/ZH-CN\_TP\_14281\_V1.dita#concept\_tfc\_1pr\_zdb/text\_login
- 2. 创建负载均衡实例。
  - a) 在左侧导航栏中选择负载均衡, 在实例管理中单击创建负载均衡。
  - b) 根据规划配置负载均衡参数。
  - c) 单击立即购买,根据界面提示完成开通。
- 3. 配置监听。
  - a) 在实例管理页面找到上述添加的实例,单击管理,进入实例管理页面。
  - b) 选择监听页签, 单击添加监听。

监听配置包括基本配置与健康检查配置。详细的监听介绍和健康检查原理请参考监听介

绍、健康检查原理章节。

本示例以使用HTTP协议监听为例,实际配置时请根据您的ECS监听协议情况选择,更多的监 听配置和健康检查配置请参考配置四层监听、配置七层监听、配置健康检查章节。

| 选项   | 配置说明                                                                                                    | 示例选项      |
|------|----------------------------------------------------------------------------------------------------|-----------|
| 基本配置 |                                                                                                    |           |
| 前端协议 | <ul> <li>网站一般选择HTTP协<br/>议(七层监听)或TCP协<br/>议(四层监听)。如果是<br/>HTTPS协议的网站,可以<br/>选择HTTPS或TCP 443<br/>端口。</li> <li>如果是用户自定义协<br/>议,选择TCP,自定义端<br/>口允许的范围是80,443,<br/>2800-3300,5000-10000,<br/>13000-14000。</li> </ul> | HTTP,80端口 |

| 选项     | 配置说明                                                                                                    | 示例选项      |
|--------|----------------------------------------------------------------------------------------------------|-----------|
| 基本配置   |                                                                                                    |           |
| 后端协议   | 协议会自动与SLB协议一<br>致,端口选择为后端服务的<br>监听端口,一般与上一个选<br>项相同                                                                                                    | HTTP,80端口 |
| 调度算法   | SLB支持轮询、加权轮询(<br>WRR)、加权最小连接数(<br>WLC)三种调度算法。                                                                                                    | 轮询模式      |
|        | <ul> <li>轮询:按照访问顺序依次<br/>将外部请求依序分发到后<br/>端服务器。</li> <li>加权轮询:权重值越高的<br/>后端服务器,被轮询到的<br/>次数(概率)也越高。</li> <li>加权最小连接数:除了根<br/>据每台后端服务器设定的<br/>权重值来进行轮询,同时<br/>还考虑后端服务器的实际<br/>负载(即连接数)。当<br/>权重值相同时,当前连接<br/>数越小的后端服务器被轮<br/>询到的次数(概率)也越<br/>高。</li> </ul> |           |
| 会话保持   | 是否将同一用户的请求转发<br>到同一台ECS处理。如果<br>后台程序无法做到完全无状<br>态,需要打开会话保持。<br>会话保持配置可参考配置服<br>务器Cookie章节。                                                                                                    | 打开        |
| 虚拟服务器组 | 虚拟服务器组可满足需要在<br>监听级别设置后端服务器<br>和端口以及需要使用域名<br>和URL转发的需求。具体使<br>用可以参考虚拟服务器组使<br>用要点。                                                                                                    | 根据需要配置    |

| 选项     | 配置说明                                                                                      | 示例选项 |
|--------|-------------------------------------------------------------------------------------------|------|
| 基本配置   |                                                                                           |      |
| 健康检查配置 |                                                                                           |      |
| 检查端口   | 健康检查服务访问后端时的<br>探测端口。TCP协议的健康<br>检查设置中,最关键的是其<br>中的"端口检查",一定要确认<br>后端的ECS服务器上的端口<br>是正确的。 | 443  |
| 检查路径   | 指定用来进行健康检查探测的路径。请确认后端的ECS服务器上的这个HTTP路径是可访问的。否则会导致SLB认为后端服务不可用,从而不再向后端ECS转发请求。             | /    |
| 其他参数   | 建议保持默认值。                                                                                  | 默认值  |

c) 单击确认。

4. 添加后端服务器。

a) 在实例管理页面选择服务器 > 后端服务器,进入后端服务器页面。

b) 在未添加的服务器页签中搜索用于Web接入的ECS服务器, 勾选后单击批量添加。

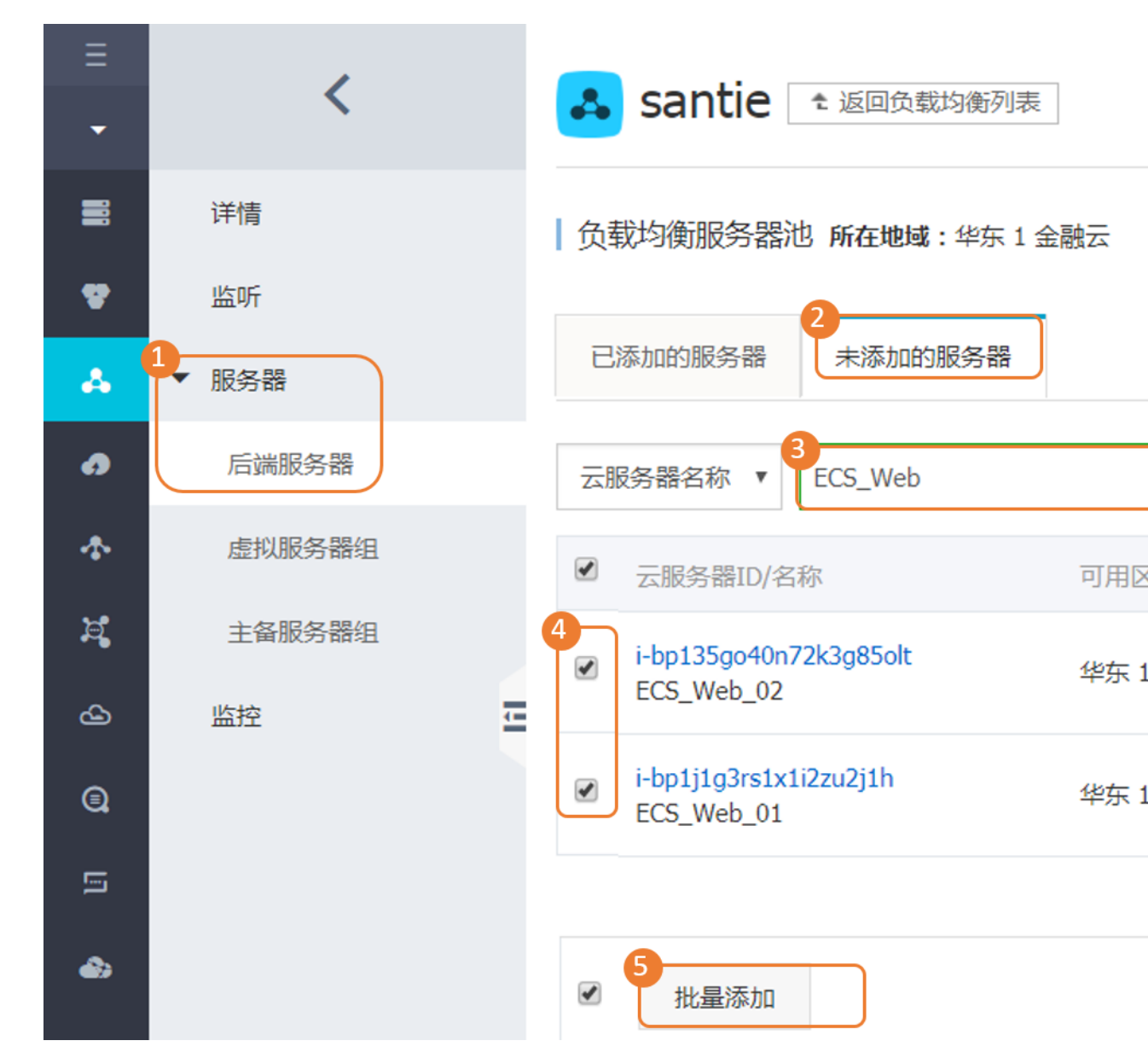

c)在弹出的页面中单击确定。
在后端服务页面中查看已添加的后端服务器。

后续操作

常见问题

Q:SLB上可以开放哪些端口?

A:金融云SLB上允许以下端口:80,443,2800-3300,5000-10000,13000-14000,不在此列的端口暂不支持。

Q:通过SLB后,访问我的网站显示404错误,开始我在ECS上测试时正常的

A:这是由于SLB健康检查失败,SLB无法找到可转发的服务器。请检查SLB服务监听的健康检查设置,比如ECS上的网站部署在/app/访问路径下,根路径下未部署任何应用,而健康检查中的检查路径设置的是/,这样当健康检查去访问根路径时,ECS返回404错误,导致ECS认为网站无法正常提供服务。这时只要把健康检查的路径也设置为/app/就可以了。可参考:SLB健康检查配置文档

Q:如何支持HTPPS协议?

A:在服务监听上选择HTTPS协议或TCP协议的443端口。

Q:我无法开通SLB,开通SLB的按钮是灰色的。

A:SLB开通要求先有ECS,完成实名认证,并且有100元以上的余额。

Q:通过SLB之后,我无法看到客户端的源IP地址了。

A:请参考SLB帮助文档

Q:SLB的流量和带宽如何计算?

A:只计算公网出流量(从阿里云流向互联网),公网入流量(从互联网流入阿里云)不计流量、不计费。

### 8 配置RDS

#### 前提条件

Unresolved content reference to:../DNICMS1873156/ZH-CN\_TP\_14281\_V1.dita#concept\_tfc\_1pr\_zdb/text\_quick

#### 背景信息

#### 金融云SLB特性(经典网络)

- 连接数据库不使用IP地址,而是使用域名,形如:sy52d0hz76w.mysql.rds.aliyuncs.com。
- 默认具有同城灾备功能,并且故障时自动切换。
- 发生故障切换后,可能会断开网络连接,建议业务程序中要有自动重连的容错逻辑。
- RDS单实例的处理能力有明确上限,且只能纵向升级。如果需要分布式数据库,可以使用DRDS
- 不支持外网连接,且只允许ECS访问RDS。
- 选型建议
  - --- | 存储空间 (G) = 天交易量(笔/天) x每笔交易大小#KB# x 保留天数 /1024/1024
  - 一规格的选取与业务峰值IOPS连接数有关,详细参照https://help.aliyun.com/document\_detail/
     26312.html。

#### 操作步骤

根据经典网络金融云推荐架构,在华东1需要购置RDS,且RDS在两个可用区自动进行数据备份。 详细的操作步骤如下。

#### 操作步骤

- Unresolved content reference to:../DNICMS1873156/ZH-CN\_TP\_14281\_V1.dita#concept\_tfc\_1pr\_zdb/text\_login
- 2. 在左侧导航栏中选择云数据库 RDS版,进入RDS页面。
- 3. 创建实例。
  - a) 在实例列表页面单击创建实例。
  - b) 配置RDS实例参数。
    - 地域: 华东1
    - 可用区:多可用区7(可用区B+可用区D)

- 网络类型:经典网络
- c) 单击立即购买,根据页面提示完成支付。
- d) RDS实例创建需要约10分钟,请约10分钟后进入实例列表页面查看RDS实例状态。
- 4. 添加ECS白名单。
  - a) 在实例列表页面中找到上述步骤中创建的实例,单击管理,进入实例详细信息页面。
  - b) 在基本信息模块查看内网地址,内网地址未显示,单击设置白名单。

| - | rm-bn1izlf5v | (运行中)    | ◆近回家例列丰 | 操作指引 | 겯 |
|---|--------------|----------|---------|------|---|
|   | ini opijznoy | (~=1317) |         |      |   |

| _                                     |                            |     |
|---------------------------------------|----------------------------|-----|
|                                       | 基本信息                       |     |
|                                       | 实例ID: rm-bp1jzlf5y9qq73e63 | 名称: |
| t                                     | 地域可用区: 华东 1可用区B+可用区D       | 类型及 |
| ٦                                     | 内网地址: 设置白名单 后才显示地址         | 内网端 |
|                                       | 外网地址: 申请外网地址               | 存储类 |
| 温馨提示:请使用以上访问连接串进行实例连接,VIP在业务维护中可能会变化。 |                            |     |

- c) 在创建白名单页面单击添加白名单分组, 输入白名单组名称。
- d) 单击加载ECS内网IP, 勾选G3安全域内的应用ECS服务器。
- e) 单击确定。
- 5. 创建用户。
  - a) 在实例详情页面左侧导航栏中选择账号管理,并单击创建账号。
  - b) 配置账号信息。
    - 输入账号用户名、密码。
    - 数据库授权暂无需配置,完成账号创建后再授权。
  - C) 单击确定。
- 6. 创建数据库。

- a) 在实例详情页面左侧导航栏中选择数据库管理,并单击创建数据库。
- b) 配置数据库信息。
  - 输入数据库名称并选择支持字符集。
  - 授权账号选择上述步骤创建的账号。
  - 账号类型选择读写。
- C) 单击确定。

在数据库管理页面查看数据库创建状态。

### 9 配置OSS

#### 前提条件

Unresolved content reference to:../DNICMS1873156/ZH-CN\_TP\_14281\_V1.dita#concept\_tfc\_1pr\_zdb/text\_quick

#### 背景信息

#### 金融云OSS特性(经典网络)

- 默认bucket仅限于金融云内部访问,与公网是物理隔离的。需要对公网访问需要创建外网类型 bucket对外提供服务。
- 如果把默认纯内网Bucket的访问权限设置为public,只是在金融云内部可以被其它用户访问,互 联网用户不能访问。如果需要,必须由ECS转发,再由SLB提供互联网服务,或直接使用公共 云OSS,如下图。

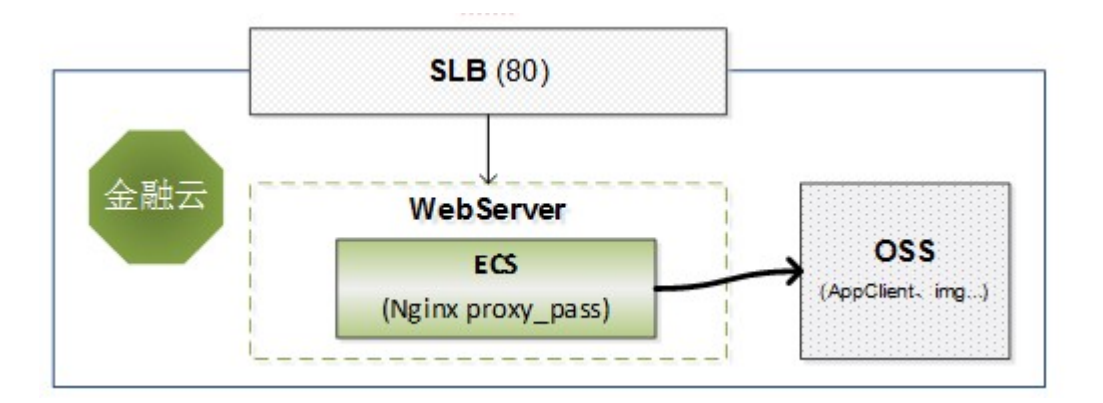

在金融云中可以通过Nginx转发实现的OSS公网服务,也可利用Apache实现转发服务。

- 金融云各地域的OSS的Host是:
  - 纯内网访问场景:

| Region中文名 | Region英文名    | Endpoint地址                                                                                                    |
|-----------|--------------|----------------------------------------------------------------------------------------------------|
| 华东1       | oss-cn-hzjbp | <ul> <li>oss-cn-hzjbp-a-internal<br/>.aliyuncs.com(内网地<br/>址)</li> <li>oss-cn-hzjbp-b-internal<br/>.aliyuncs.com(内网地<br/>址)</li> </ul> |

| Region中文名 | Region英文名                 | Endpoint地址                                                    |
|-----------|---------------------------|---------------------------------------------------------------|
| 华东2       | oss-cn-shanghai-finance-1 | oss-cn-shanghai-finance-1-<br>internal.aliyuncs.com(内网<br>地址) |
| 华南1       | oss-cn-shenzhen-finance-1 | oss-cn-shenzhen-finance-1-<br>internal.aliyuncs.com(内网<br>地址) |

- 公网访问场景:

| Region中文名 | Region英文名                         | Endpoint地址                                                                                                    |
|-----------|-----------------------------------|----------------------------------------------------------------------------------------------------|
| 华东1       | oss-cn-hzfinance                  | <ul> <li>oss-cn-hzfinance.aliyuncs<br/>.com (外网地址)</li> <li>oss-cn-hzfinance-internal<br/>.aliyuncs.com (内网地<br/>址)</li> </ul>                                                                     |
| 华东2       | oss-cn-shanghai-finance-1-<br>pub | <ul> <li>oss-cn-shanghai-finance         <ul> <li>-1-pub.aliyuncs.com(外网地址)</li> <li>oss-cn-shanghai-finance             <ul> <li>-1-pub-internal.aliyuncs.com(内网地址)</li></ul></li></ul></li></ul> |
| 华南1       | oss-cn-szfinance                  | <ul> <li>oss-cn-szfinance.aliyuncs<br/>.com (外网地址)</li> <li>oss-cn-szfinance-internal<br/>.aliyuncs.com (内网地<br/>址)</li> </ul>                                                                     |

- 计费规则,按实际存储容量计费,同时是后付费类型。请参见:http://www.aliyun.com/product/ oss/?#price。
- 金融云oss暂时不支持流量包。

#### 操作步骤

根据经典网络金融云推荐架构,在华东1需要开通OSS。详细的操作步骤如下。

Unresolved content reference to:../DNICMS1873156/ZH-

CN\_TP\_14281\_V1.dita#concept\_tfc\_1pr\_zdb/text\_login

- 在左侧导航栏中选择对象存储 OSS,进入OSS页面。
- 创建Bucket。
  - a) 在OSS页面的右上方单击新建Bucket。
  - b) 输入Bucket名称,区域选择华东1金融云,其他参数根据实际需要配置。
  - C) 单击确定。
- 在OSS页面搜索找到上述步骤创建的Bucket,在Bucket的概览页面可查看Bucket的EndPoint和 访问域名。

# 10 结果验证

完成上述金融云环境搭建后,您可在进行以下操作验证环境搭建结果:

- 1. 登录ECS:请参考SSH协议运维或RDP协议运维章节,通过堡垒机远程登录ECS。
- 2. 部署应用:在此环境中搭建一个WordPress网站,验证金融云环境搭建结果。
  - WordPress网站搭建请参考搭建WordPress网站一文。

# 11 经典网络专线接入

本篇文章主要针对的是杭州金融云经典网络专线接入,金融云VPC集群的专线接入可参考VPC物理 专线接入。

为了实现企业与阿里云机房的互通,金融云经典网络提专线接入支持。专线类型支持MSTP,一般 网络端口类型是RJ45。金融机构可以复用其与阿里集团的现有专线链路,网络上进行安全控制。也 可新增一条物理链路,建立与阿里集团的连接。机构间通过防火墙进行隔离。

#### 接入流程

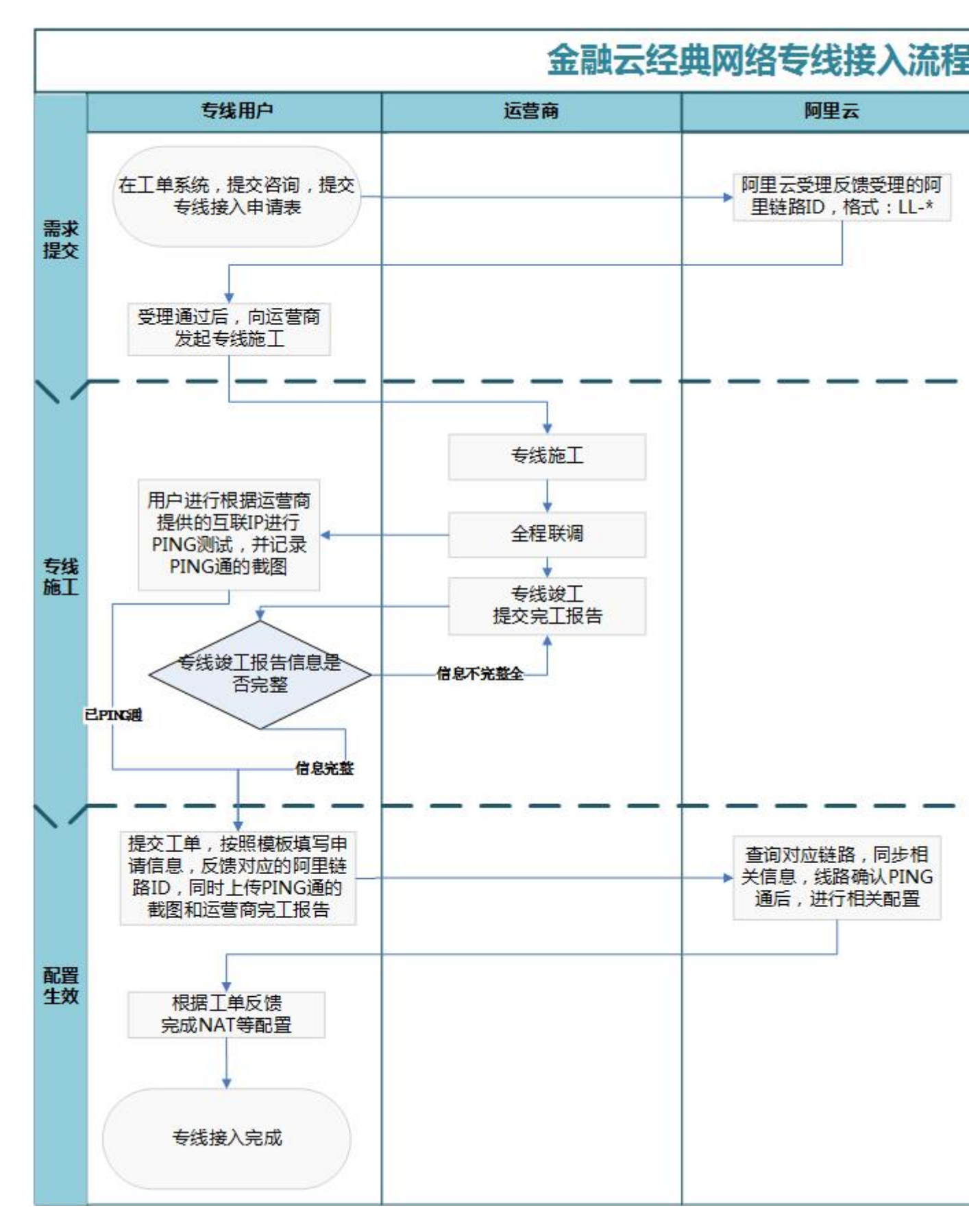

接入主要分为三大部分

- 专线接入申请。目前金融云经典网络只在杭州有专线接入点。如需要进行专线接入需要提交工 单,选择工单类型:"金融云相关问题>申请专线/VPN接入"。在工单中阿里云会提供《金融云 专线接入申请表》,用户填写完毕上传后,后台进行申请审批,审批完工后会返回给用户唯一的 阿里链路ID:如:LL-20161124112421450。
- 2. 联系运营商进行专线施工。专线施工,需要与运营商协商专线价格及服务协议等事项。
- 3. 提交工单进行专线业务接入申请。
  - a. 进行业务接入申请的前提是物理链路已经到位并测试通过,需用户在工单中已提交专线施工
     完毕的完工报告,同时提交链路PING通对端的截图。
  - b. 填写金融云业务需求申请表,通过控制台的工单模块提交到阿里云,选择工单类型:"金融云相关问题>申请专线/VPN接入"。
  - C. 金融云专线业务需求申请表
  - d. 完工报告(样例)

所有专线接入过程,都是通过工单形式交互,阿里网工暂不提供电话支持。专线施工时,运营商员 工会向阿里网工协商施工时间、技术支持等事项。

在经典网络环境下,专线接入成功后,会由阿里云分配几个互联IP地址,机构与金融云之间的访问 需要通过分配的IP地址进行,也就是需要在机构侧配置NAT转换。例如从机构主动发起到金融云的 访问,需要把源地址转换成分配的互联地址(源NAT,如下图);从金融云主动发起到机构的访 问,需要把目的地址转换成机房内部的地址(目的NAT)。因为阿里云分配的IP地址个数有限,必 要时需要结合目的IP和端口转换到机构内部的某个服务。

从机构访问金融云上的ECS服务器,还需要在ECS上进行防火墙配置(安全组),允许来自机构侧 互联IP地址(阿里云分配)的访问。机构侧的防火墙也应进行相应的安全配置。

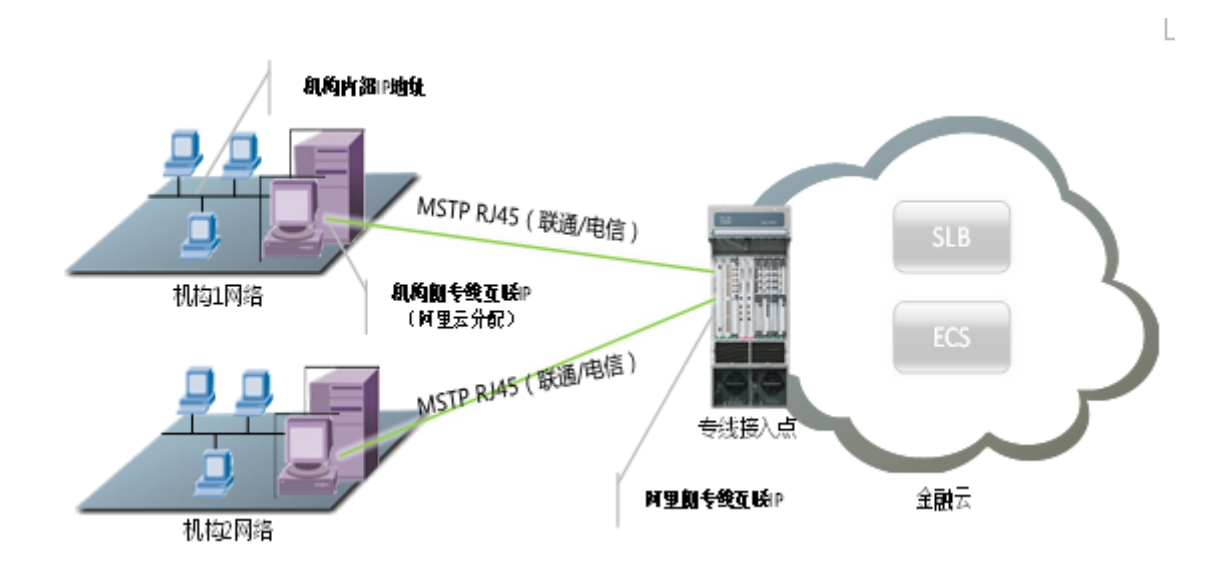

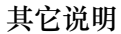

#### 支持运营商

目前杭州经典网络专线只支持电信和联通运营商线路,暂不支持移动线路的接入

接入周期

- 1. 专线接入周期,市内链路1个月左右,省际链路1个半月左右,具体以运营商施工时间为准。
- 专线业务对接周期:在链路状态已经为调通状态下,五个工作日完成网络相关配置。一般在周二/周四两个变更窗口实施操作。

#### 线路备份

- 如果对线路备份有要求,可以同时接入双运营商线路。这两条线路可以同时承担业务流量,当故 障发生时,一条线路上的流量会自动切换到另一条线路。
- 每条专线都由阿里云分配了固定的接入IP地址,每条专线上传输的流量是由IP地址控制的,所以 能够做到线路的双活。阿里侧检测到线路故障,会自动把两条专线的IP地址都合并到健康的专线 上,用户的网络配置也需要支持此种模式。
- 3. 双线都接入后,建议进行故障演练。

#### 地址规划

由于金融云经典网络的IP地址均统一由阿里云规划,而且阿里云会为每一个客户初始化分配一个掩码为/29的IP地址段,共8个地址。可根据ECS的实际数量进行IP地址扩容。

扩容规则如下:

• 10台>ECS数量>0台只分配8个业务IP

- 100台>ECS数量>10 台 每增加10台可新增8个业务IP
- 1000台>ECS数量>100台每增加100台可新增64个IP地址,最多只能申请254个IP地址。

费用

1. 专线费用需要与运营商洽谈,非浙江省为长途专线。

2. 如果已经与阿里云建立专线,则新业务可以复用原来的专线,必要时进行扩容。

3. 阿里云把专线上的数据流量和带宽视为内网流量,不收取任何费用。

常见问题

Q:金融云是否支持专线接入?如果支持的话,支持何种线路?如何收费?

A:支持专线接入,接入点位于杭州,只支持电信、联通。接口方式为MSTP和千兆光纤专线接入时,阿里云不进行任何收费,物理链路的费用需要用户自行与运营商进行洽谈,金融云配合物理接入机房并参与网络联调。

Q:专线接入对带宽的要求是什么?

A:用户根据自己的实际情况计算所需内网专线带宽bps,TPS(笔/秒)X每秒交易大小(KB)X 8/1000,带宽接口类型推荐如下:

2M 及以上推荐MSTP。

Q:是否支持NAT服务?

A:支持NAT服务,但是需要收取每条nat规则50元/天的费用。

比如您添加了4条nat规则,那我方每天收取200元的费用。

Q:金融云如何与支付宝业务对接?

A:金融云与支付宝对接已经不支持直接通过内网地址进行通讯,目前的方案是通过阿里的ABTN网络互通,要求被访问端具体公网的负载均衡地址,请求访问端需要具体出公网的环境。

简单来说:

支付宝访问金融云,用户需要有SLB的公网VIP,在SLB的公网VIP上打开支付宝公网出口地址的白 名单,保证访问的安全。

金融云访问支付宝,就要求金融云ECS具备公网地址,同时支付宝具备有LVS的VIP,这个VIP一般 是互联网VIP开443的端口访问。如果是其它非标希望不暴露到公网的形式,可以开办公网VIP,加 白名单的方式实现,具体的地址用户可以咨询支付宝方面咨询。

#### Q:金融云的专线复用说明

A:金融云的专线和支付宝的专线由于分属于不同的安全域,因此不能够相互进行复用,所以在申 请线路的时候一定要明确线路是对接到金融云还是对接到支持宝,否则后续会造成无法对接的情况。

Q:专线联调时,如果阿里云访问机构不通怎么办?

A: 需机构网工确认,是否机构端已做好表格中应用调用的VIP到机构真实IP的防火墙策略,阿里云出口未做策略限制。

Q:专线联调时,如果机构访问阿里云不通怎么办?

A:首先,确认您在阿里云上的云盾防火墙是否打开,ECS安全组默认不允许任何源访问,其次,确 认您的机构是否已完成机构端客户端到表格中NAT\_IP的映射,您可以通过telnet命令进行验证端 口是否已打开,详细操作请参考http://bbs.aliyun.com/read/157768.html?spm=5176.7189909.0.0. kL/0cY。

Q:发起网络申请后,多久能得到反馈?

A:网工会在24小时内响应工单、反馈配置表,用户请先完成ECS防火墙、机构防火墙的策略设置,阿里云的策略生效日在每周二、四的晚上。整个联调完成按照经验值,专线需要3-5工作日。

### 12 经典网络IPSecVPN接入

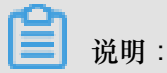

亲爱的金融云用户:

因当前经典网络VPN服务产品暂时调整,目前决定暂停新用户的经典网络VPN接入,具体开放日期 请等待通知,谢谢。

本篇文档针对的是杭州金融云经典网络的硬件IPSEC VPN接入, VPC环境的IPSEC VPN搭建可以 参考[VPC VPN搭建]。

IPSec VPN使用的是互联网线路,链路质量比专线差,它的优点是费用低(阿里云侧目前免费接入),使业务数据可以在公网上通过IP加密信道进行传输,不再受地域和运营商的限制,实现业务间的快速对接。如果客户对链路质量和安全性要求较高,建议使用专线接入方式。

#### IPSEC VPN对接条件

必备条件:

1. 申请IPSEC VPN的单位需要在金融云上拥有ECS的服务器数量大于或等于五台。

备注:不允许通过IPSEC VPN方式对接其它机构的ECS,只能访问自己的ECS。

- 机构侧需要具备一台支持IPSEC VPN的网关设备,推荐采用JUNIPER的防火墙设备,如ISG, SSG,SRX系统防火墙,其它品牌的网关设备不保证能对接成功,请自行联系代理商或厂商进行 配合。
- 3. 具有独立的公网地址,不支持NAT环境,动态的公网地址。

#### IPSEC VPN对接说明

1. 提交申请

在满足上面必备条件后,可以在售后工单系统中提交接入申请,填写附件:2016金融云VPN对接需求申请表。

- 参数说明。
  - 对接VPN的参数全部以阿里的附件中规范的参数为准,不提供个性化的定制参数的需求。
  - 预共享密钥,感兴趣流, IPSEC VPN的所有参数均由阿里提交,机构端只要提交相应的公网 地址。
- 3. 阿里侧配置。

阿里网工在收到相关的工单后,进行接入配置。通常为两周左右,其它品牌的网关设备不保证能 对接成功,需自行联系代理商或厂商进行配合。